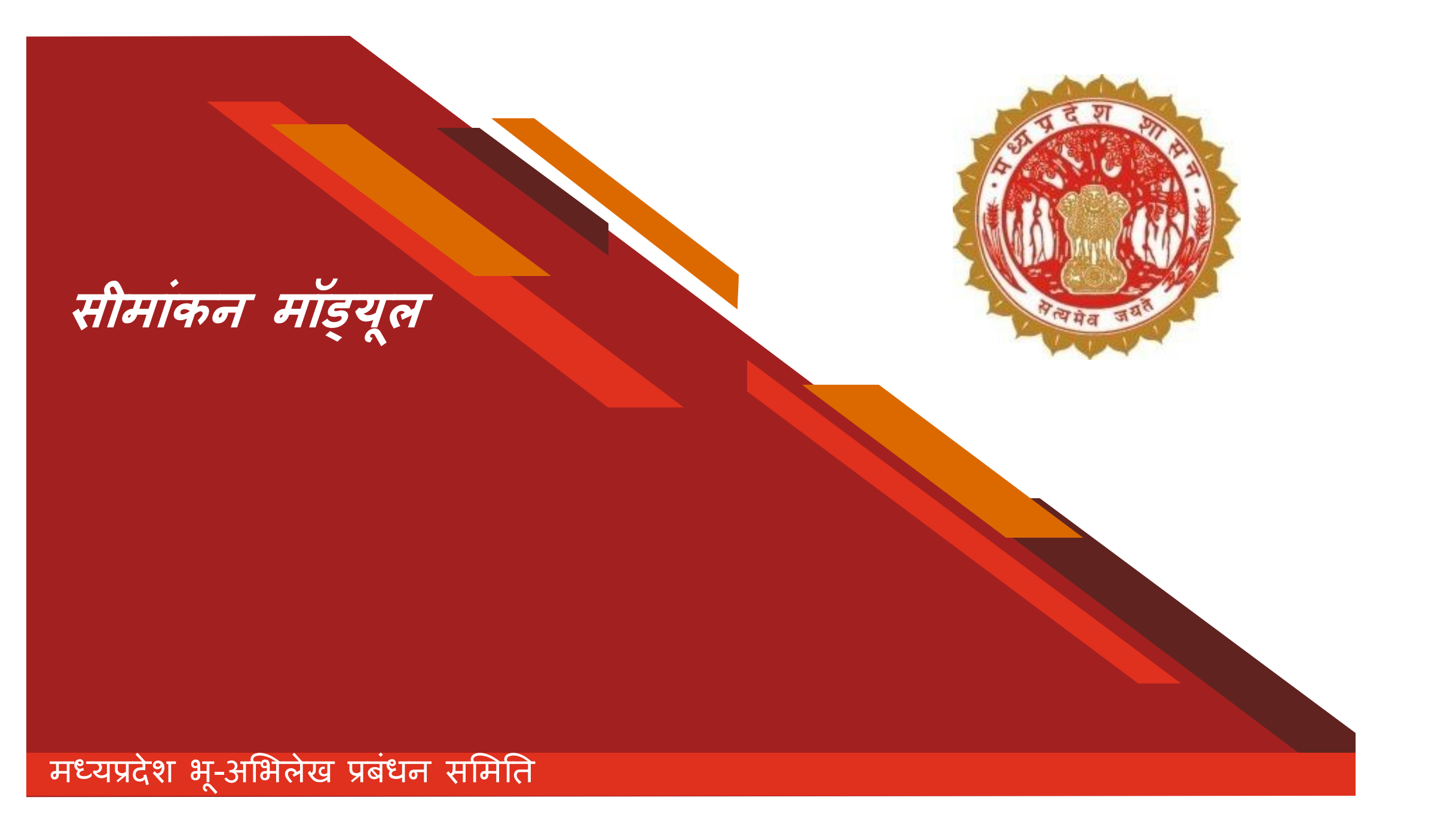

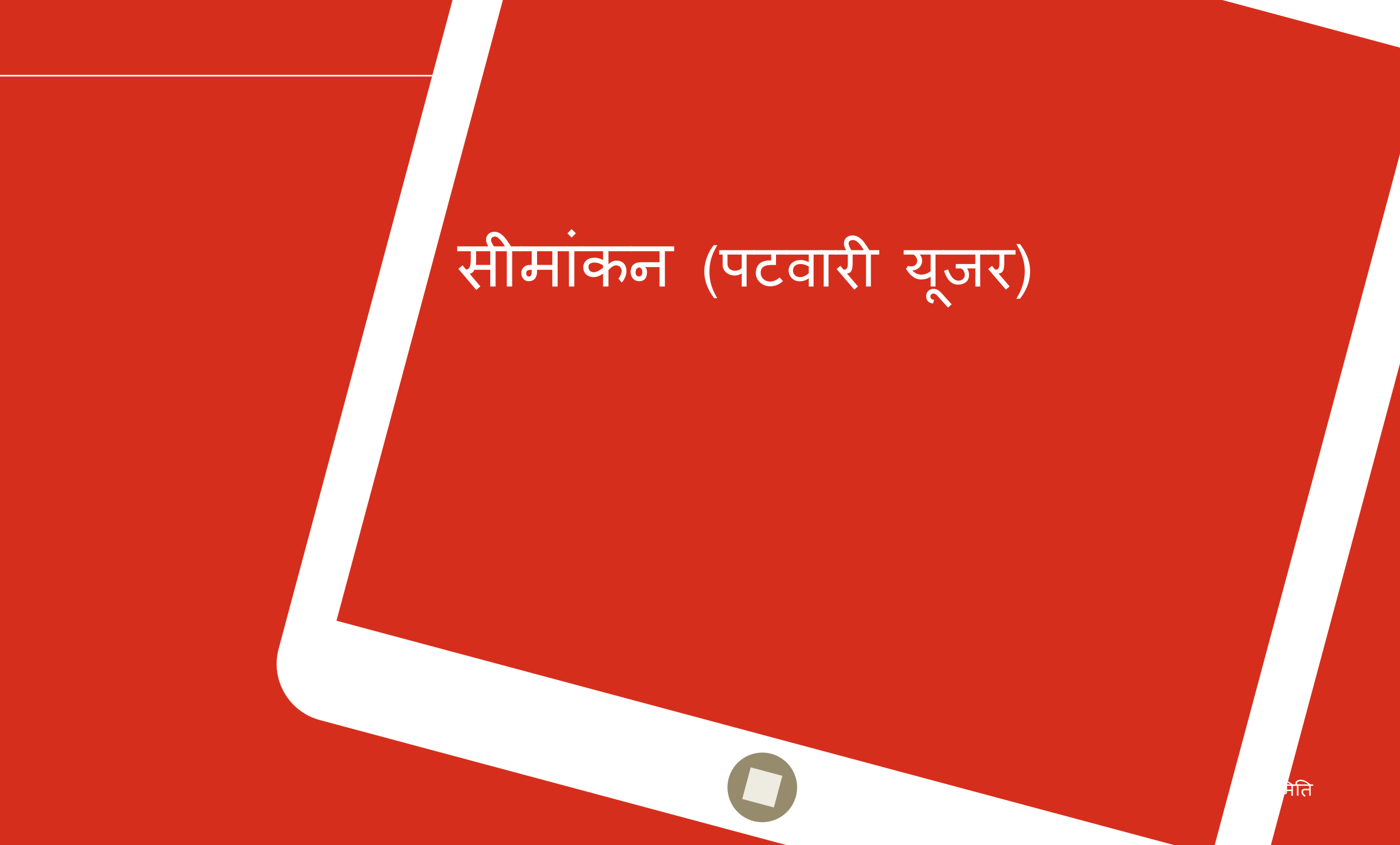

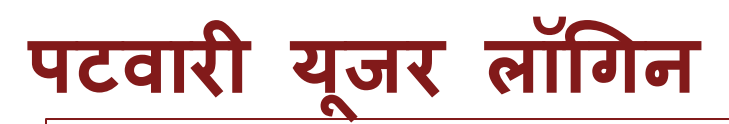

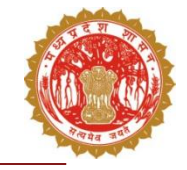

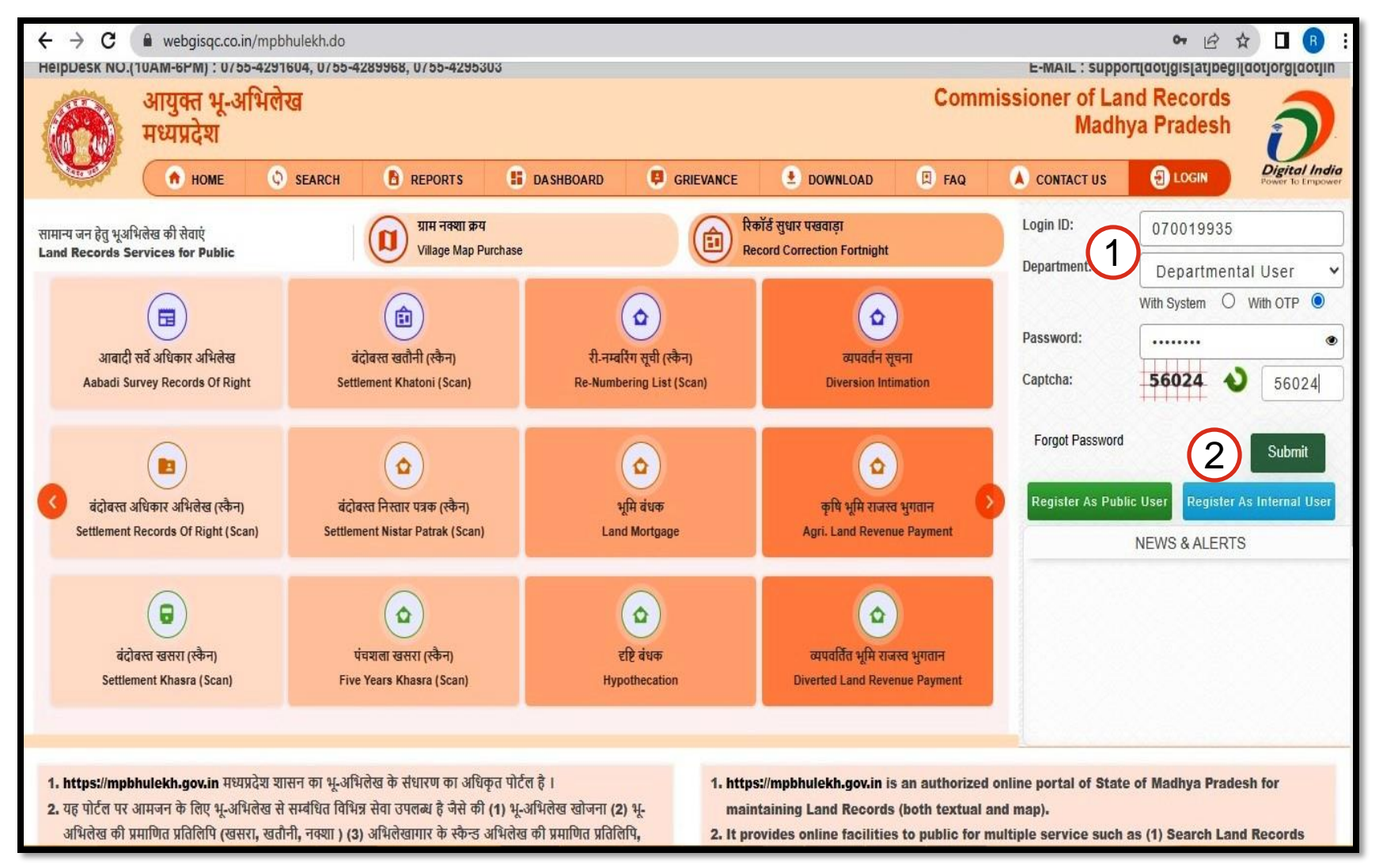

 "यूजर नाम", "पासवर्ड" एवं डिपार्टमेंट (ड्राप बॉक्स से) भरें

2. तत्पश्चात प्रदर्शित captcha भरें एवं "submit" पर क्लिक करें

मध्यप्रदेश भू-अभिलेख प्रबंधन समिति

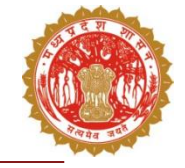

## यूजर डैशबोर्ड (पटवारी)

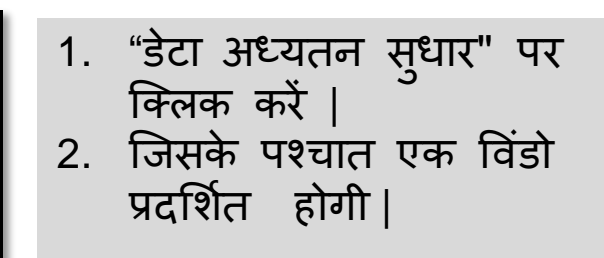

| ← → C                                                                                                    |                                                                           |                                                                      |                                                                                                    |                                                                                                    |  |
|----------------------------------------------------------------------------------------------------|---------------------------------------------------------------------------|----------------------------------------------------------------------|----------------------------------------------------------------------------------------------------|----------------------------------------------------------------------------------------------------|--|
| HelpDesk NO.(10AM-6PM) : 0755-4291604, 0755-4289968, 0755-4295303                                               |                                                                           |                                                                      | E-MAIL : support[dot]gis[at]begl[dot]org[dot]in                                                                      |                                                                                                    |  |
| आयुक्त भू-अभिलेख<br>मध्यप्रदेश                                                                                  |                                                                           |                                                                      | Commissioner of Land Records<br>Madhya Pradesh                                                                       |                                                                                                    |  |
| номе 🔇                                                                                                    | SEARCH 🕑 REPORTS                                                          | B DASHBOARD B GRIEVANCE                                              | DOWNLOAD                                                                                                    | CONTACT US                                                                                              |  |
| नियंत्रण-पटल >                                                                                                  |                                                                           | स्वागत, demo kumar(Patwari)                                          | । लॉगिन डिटेल । लॉगआउट । पासवर्ड बदले                                                                                | तें । प्रोफ़ाइल देखें । की बोर्ड हिंदी (मंगल) 🗸                                                         |  |
| Patwari नियंत्रण-पटल                                                                                            |                                                                           |                                                                      |                                                                                                    |                                                                                                    |  |
| ि<br>डेटा अद्यतन / सुधार<br>Data Updation / Correction<br>ि<br>भूमिस्वामी आधार E-KYC<br>Bhumiswami Aadhar E-KYC | ्रि<br>वॉलेट रिचार्ज<br>Wallet Recharge<br>खसरा लिंकिंग<br>khasra Linking | ्रिपोर्ट<br>रिपोर्ट<br>Report<br>भू-स्वामी सुधार<br>Owner Correction | जिंग सूचना व्ययवर्तन<br>Diversion without Intimation<br>जिंगे<br>खोर्जे (CLR सं/ आवेदन सं)<br>Search (CLR No/Req No) | र्ट्ट)<br>शिकायत/सुझाव<br>Grievance/Feedback<br>व्यपवर्तित भूमि डेटा एंट्री<br>Diverted Land Data Entry |  |
| बल्क नजूल भूमि डेटा एंट्री<br>Bulk Nazul Land Data Entry                                                        | ক্তি<br>भूमि बंधक(Bank)<br>Land Mortgage(Bank)                            | ्रि<br>मजरा टोला 1<br>Majra Tola 1                                   | ्र्<br>जमानत अद्यतन<br>Bail Update                                                                                   | छि<br>भू राजस्व भुगतान<br>Revenue Payment                                                               |  |

मध्यप्रदेश भू-अभिलेख प्रबंधन समिति

## आवेदन की प्रक्रिया: सीमांकन

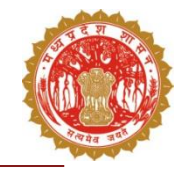

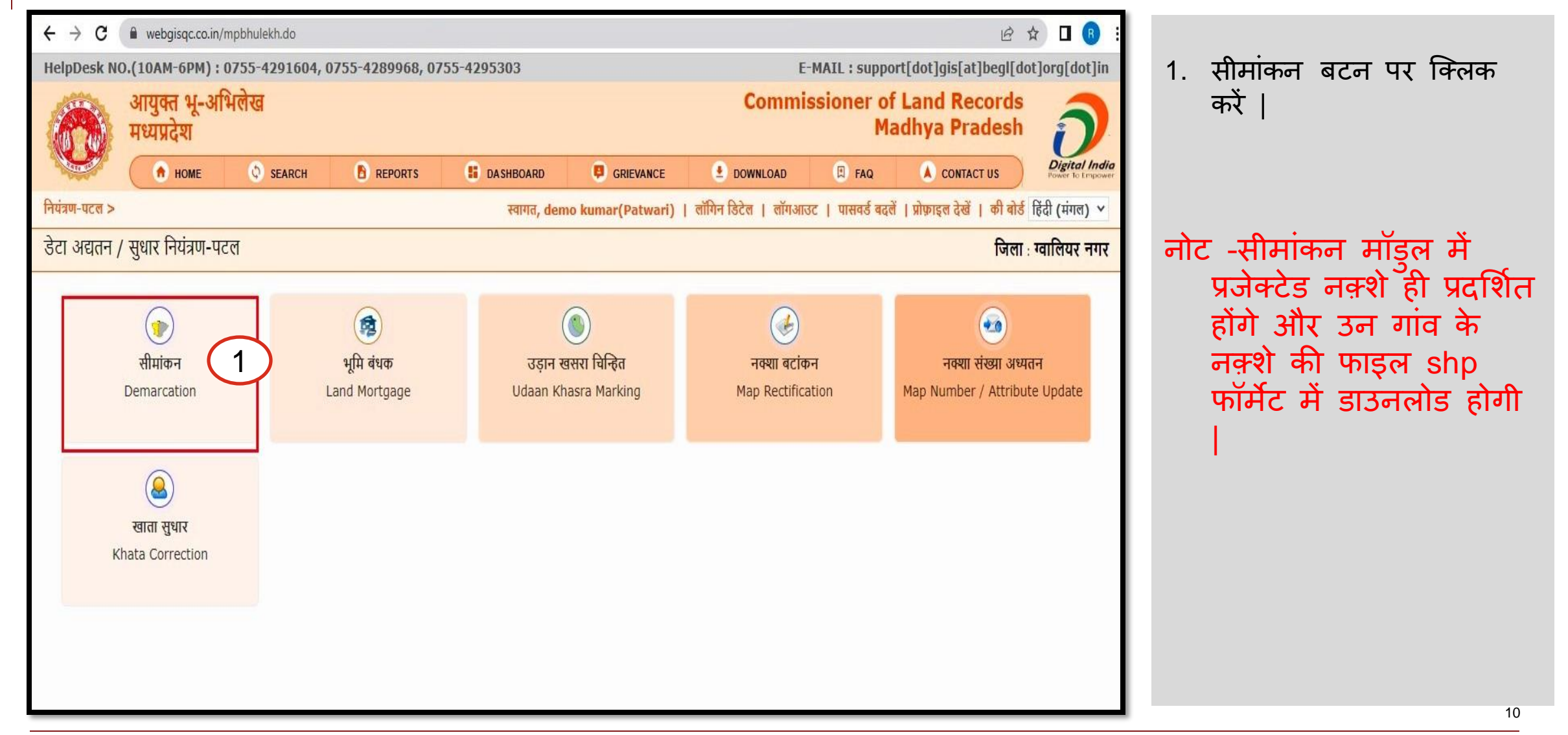

## आवेदन की प्रक्रिया: सीमांकन

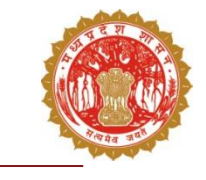

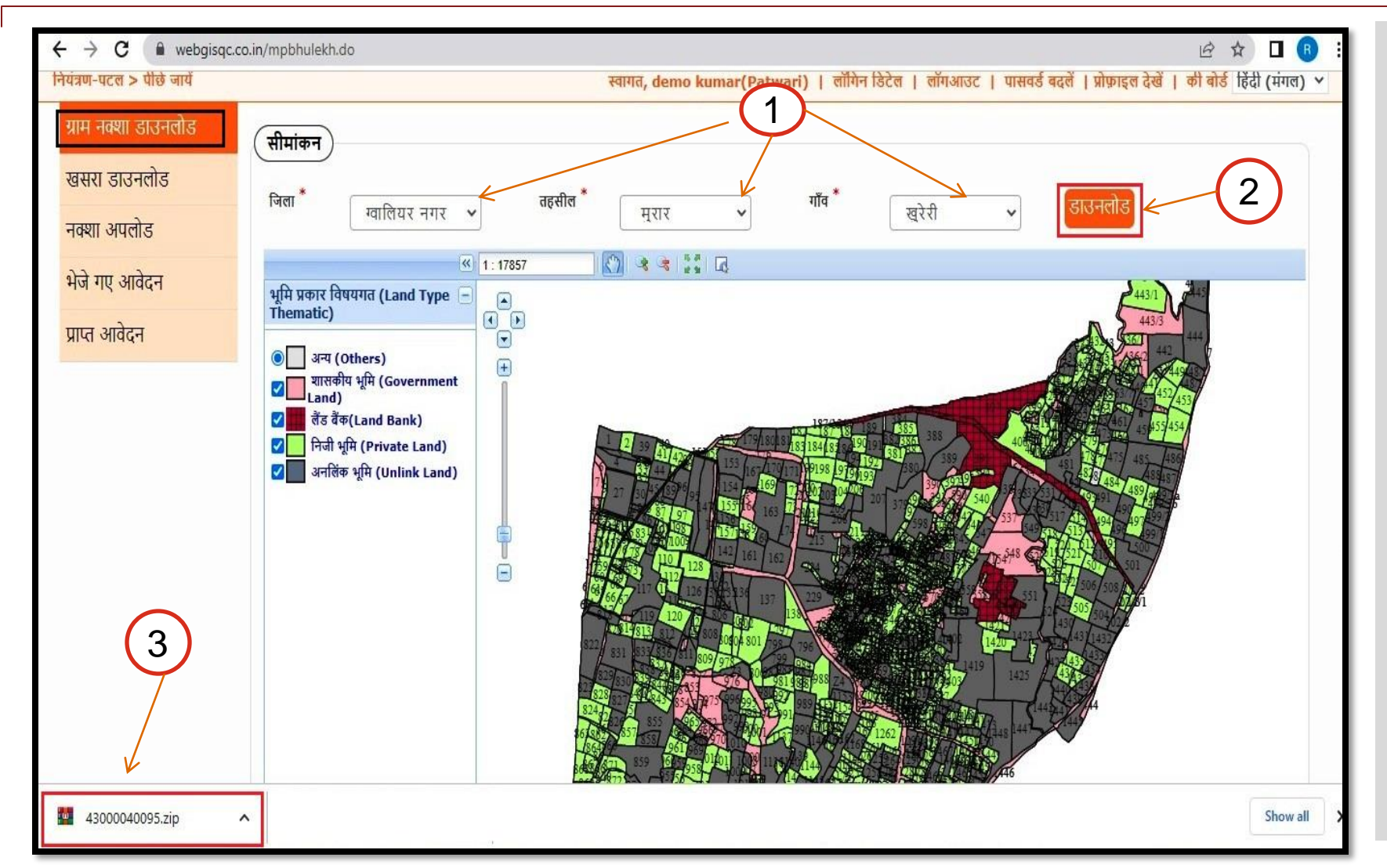

- जिला, तहसील और गाँव की उपयुक्त जानकारी ड्राप डाउन से चुनें, जिसके पश्चात गांव का नक्शा प्रदर्शित होगा |
  गांव का नक्शा डाउनलोड करने हेतु डाउनलोड बटन पर क्लिक करे |
- जिसके पश्चात एक ZIP डाउनलोड होगी, जिसमे गांव के नक्शे की फाइल SHP फॉर्मेट में डाउनलोड हो जाएगी |

## आवेदन की प्रक्रिया : सीमांकन

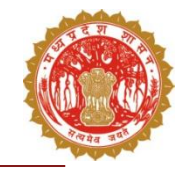

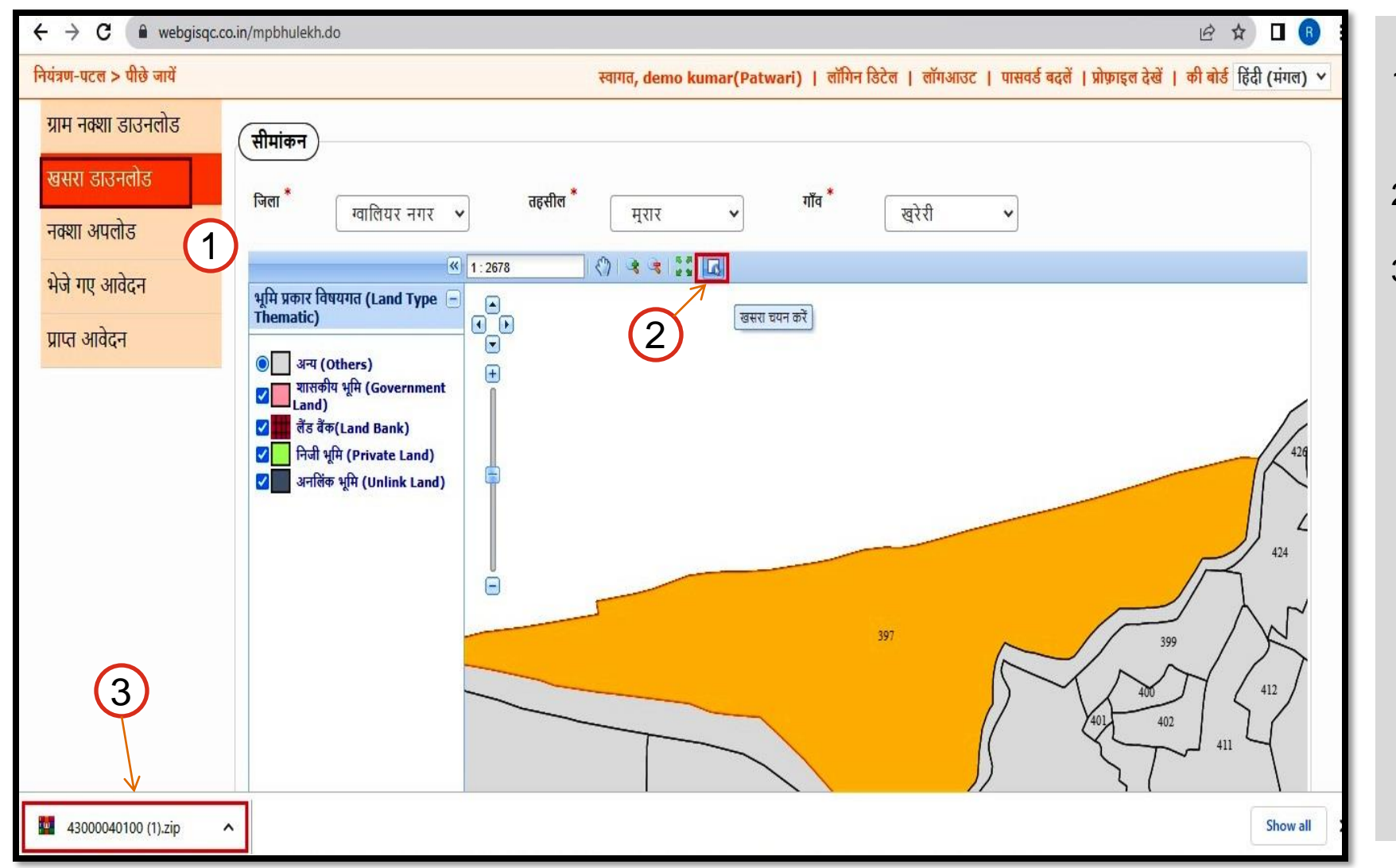

- खसरा नक्शा डोएनलोड करने के लिए "खसरा डाउनलोड" पर क्लिक करे |
- जिसके पश्चांत खसरा चयन करे के बटन पर क्लिक करें |
- जिसके पश्चात एक ZIP डाउनलोड होगी, जिसमे खसरा नक्शा की फाइल SHP फॉर्मेट में डाउनलोड हो जाएगी |

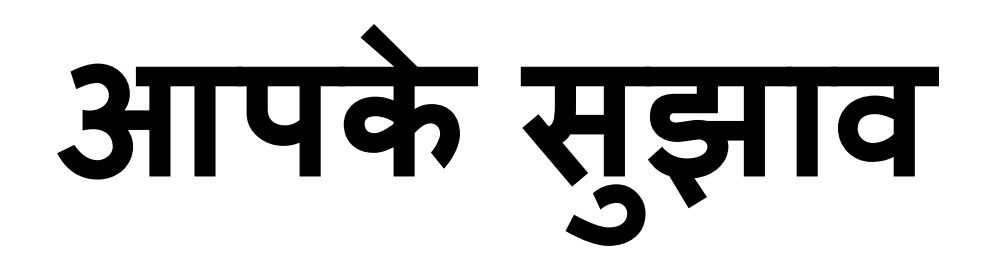

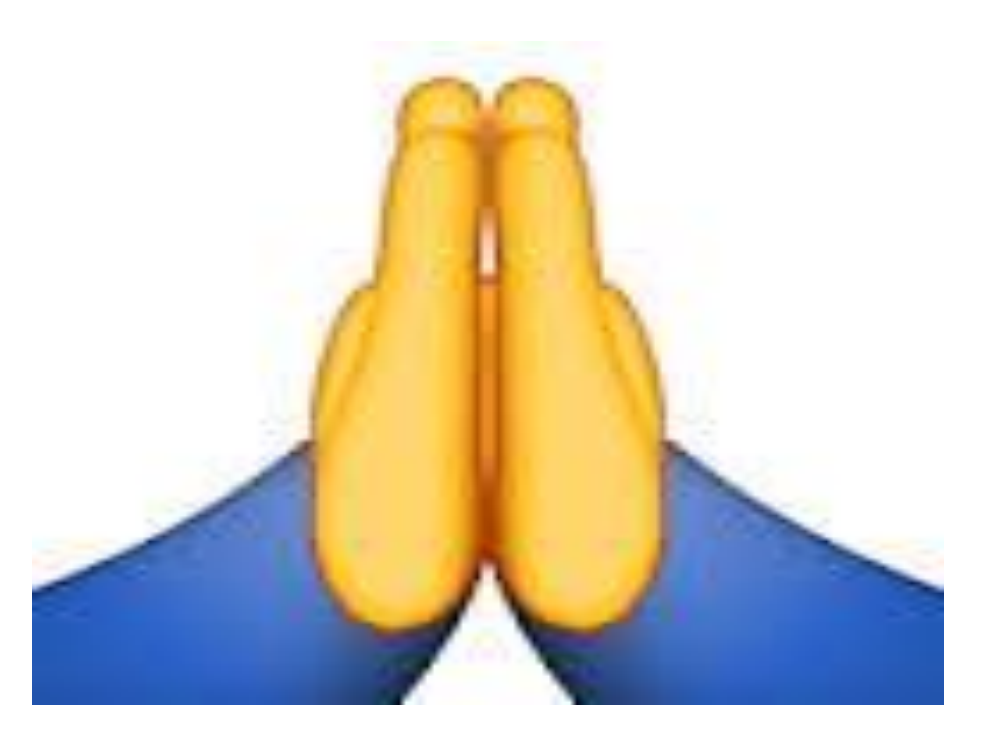

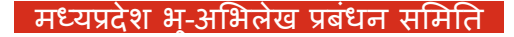